## How to find Tax Parcel ID Numbers in Benzie County

Go to www.benzieco.gov

Hover over the Government tab at the top of the web page

**Click on Equalization** 

Scroll down to Parcel Search – Mapping - and click on the Parcel Search Link

Read their disclaimer and click Agree to Continue

Under the Search Section – Leave All Layers and enter your street address

| Search                                           | ?  |
|--------------------------------------------------|----|
| All Layers 🗸 6051 Frankfort                      | es |
| Or, click I icons above to filter entire layers. | _  |
| Addresses (1 matches)                            |    |
| Parcels (1 matches)                              |    |
| Selected Feature Info                            | ?  |

If you want to obtain the tax id number, Click on Parcels – This will bring up the map and highlight the area you entered. All information will be presented below the map.

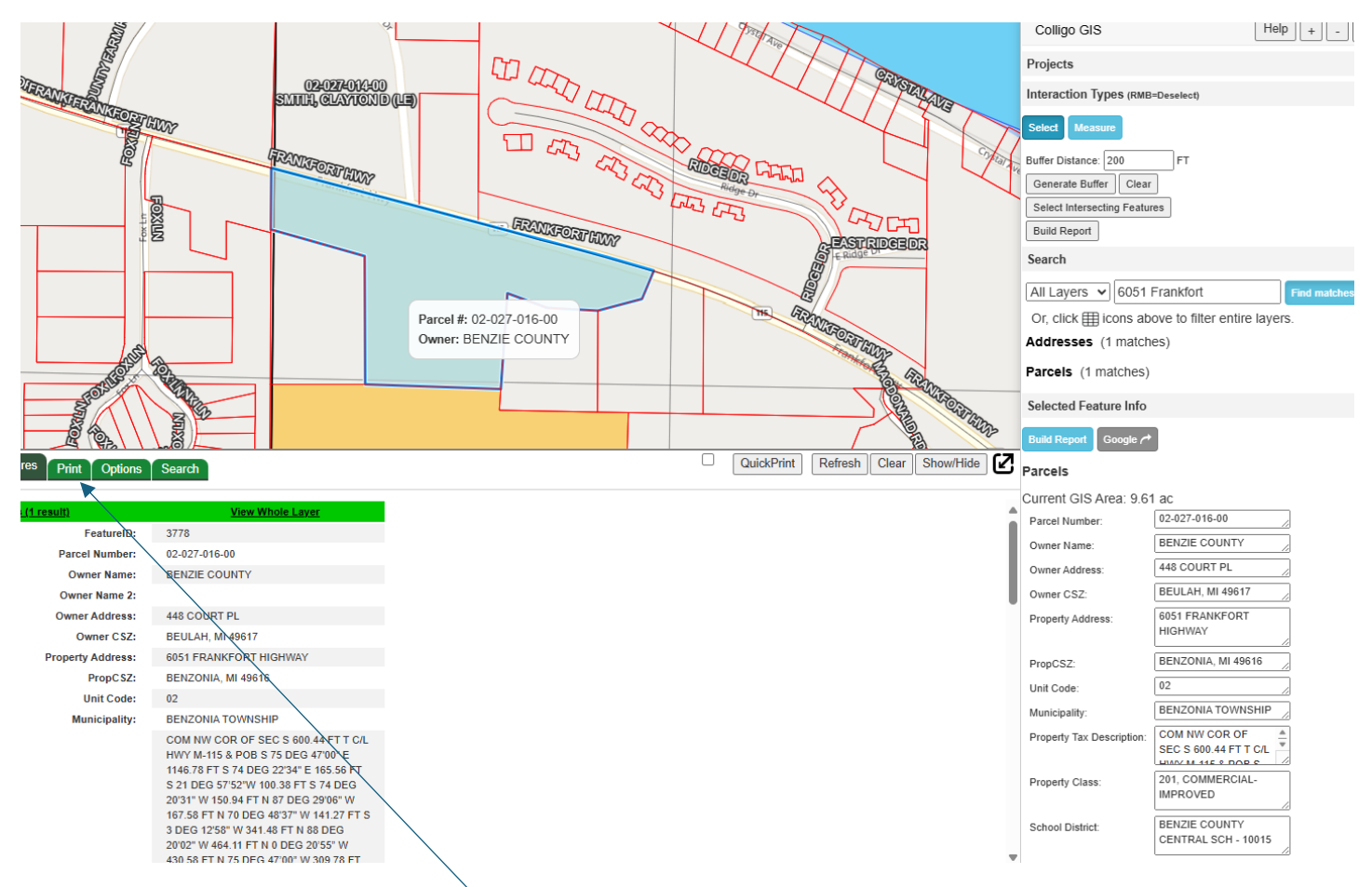

To print information: Click on the print tab – Under Report Type, click on Map & data, click on Print Report.

Need further assistance? Check out the Colligo GIS :: Guide